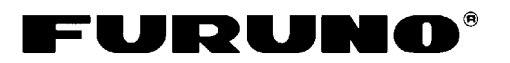

# RÉCEPTEUR DE FAX FAX-30 Guide d'utilisation

L'objet du présent guide d'utilisation est d'indiquer les opérations de base de cet équipement. Pour plus d'informations, reportez-vous au manuel d'utilisation.

# <Pour le NavNet>

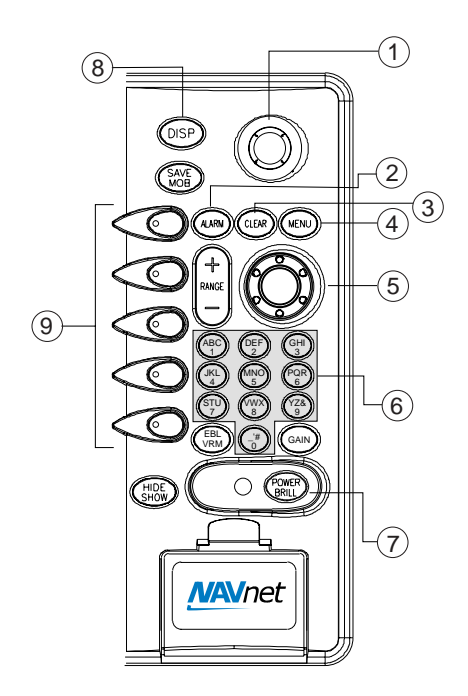

|   | Touche                     | Fonction                                                                                                    |
|---|----------------------------|----------------------------------------------------------------------------------------------------|
| 1 | Molette                    | Choisir des options de<br>menu.                                                                                                    |
| 2 | ALARM                      | Afficher un message d'alarme.                                                                                                    |
| 3 | CLEAR                      | Effacer des données.                                                                                                    |
| 4 | MENU                       | Ouvrir le menu FAX-30 ;<br>revenir en mode veille.                                                                                                    |
| 5 | Sélecteur ENTER            | Pression : enregistrer un<br>paramètre.<br>Rotation : sélectionner<br>des éléments et des<br>options de menu. Peut<br>aussi être utilisé pour<br>saisir des données<br>alphanumériques. |
| 6 | Touches<br>alphanumériques | Saisir des données<br>alphanumériques.                                                                                                    |
| 7 | POWER/BRILL                | Pression prolongée :<br>mettre l'équipement hors<br>tension.<br>Pression brève : mettre<br>l'équipement sous<br>tension ; accéder à l'écran<br>pour régler la brillance.                |
| 8 | DISP                       | Afficher la fenêtre de<br>sélection du mode.                                                                                                    |
| 9 | Touches à accès<br>direct  | Exécuter la fonction<br>appropriée.                                                                                                    |

### Accès au mode FAX

- 1. Appuyez sur la touche **DISP** pour afficher la fenêtre de sélection d'écran.
- 2. Faites tourner le sélecteur **ENTER** pour choisir l'icône WX FAX.
- 3. Appuyez sur le sélecteur **ENTER** pour accéder à l'écran du mode veille.

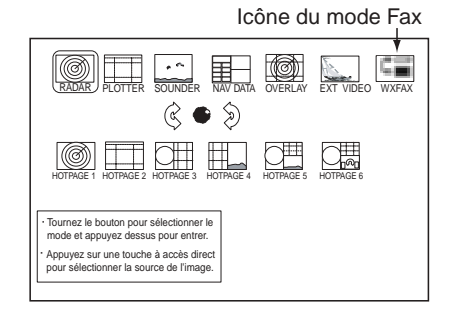

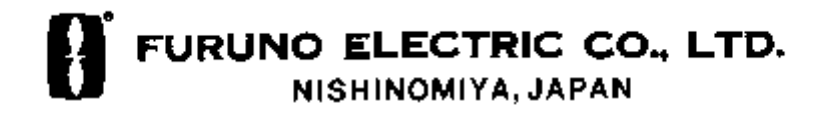

# Réception automatique de fax

 Dans l'écran du mode veille, appuyez sur la touche à accès direct WX FAX. Verifiez que vous êtes en mode FAX et non en FAX&Navtex. Des vignettes des images reçues sont affichées.

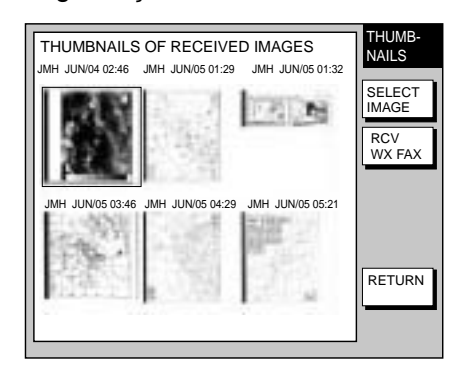

- Appuyez sur la touche à accès direct RCV WX FAX.
- Appuyez sur la touche à accès direct CH SETUP (REGLA. CANAL).
- 4. Appuyez sur la touche à accès direct ZONE pour afficher la fenêtre ZONE.

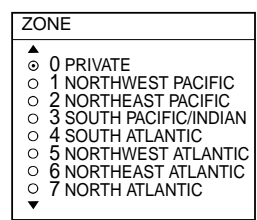

- 5. Faites tourner le sélecteur **ENTER** pour choisir la zone voulue et appuyez sur la touche à accès direct ENTER.
- Appuyez sur la touche à accès direct STATION pour afficher l'option STATION.
- Faites tourner le sélecteur ENTER pour choisir la station voulue et appuyez sur la touche à accès direct ENTER. (Eviter d'utiliser le mode automatique.)
- Appuyez sur la touche à accès direct CHANNEL pour afficher les options CHANNEL.
- Faites tourner le sélecteur ENTER pour choisir le canal voulu et appuyez sur la touche à accès direct ENTER.
- Si nécessaire, vous pouvez affiner la fréquence. Appuyez sur la touche à accès direct FREQ. Ensuite, entrez la

fréquence appropriée.

 Appuyez plusieurs fois sur la touche à accès direct RETURN pour revenir à l'écran du mode veille.

Le FAX-30 recevra la prochaine diffusion de la station sélectionnée.

### Affichage des messages Navtex

1. Sur l'écran du mode veille, appuyez sur la touche à accès direct NAVTEX.

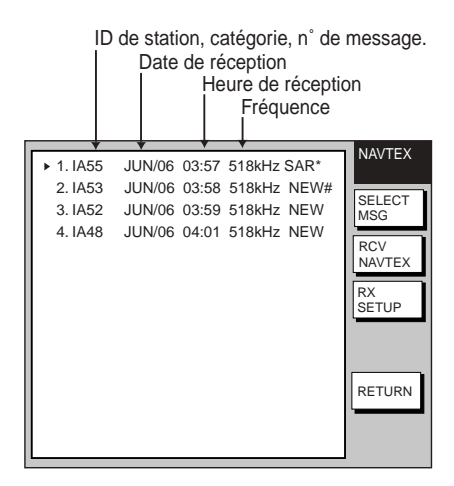

- 2. Faites tourner le sélecteur **ENTER** pour choisir le message a visualiser.
- Appuyez sur la touche à accès direct SELECT MSG ou appuyez sur le sélecteur ENTER.

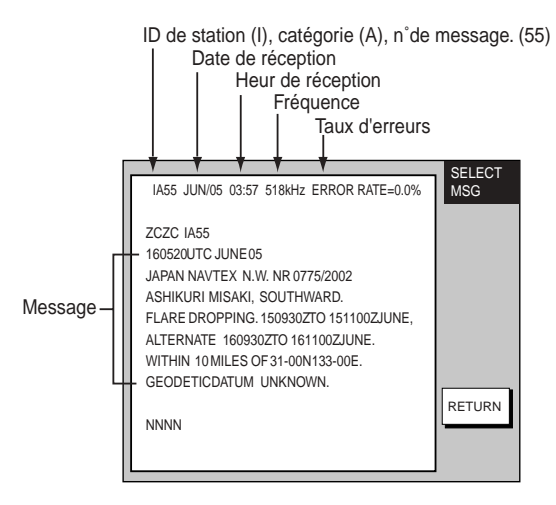

 Appuyez plusieurs fois sur la touche à accès direct RETURN pour revenir à l'écran du mode veille.

# <Pour le PC>

# Accès à l'écran principal du FAX-30

- 1. Lancez le logiciel de navigation.
- Tapez l'URL du FAX-30 <u>http://172.31.8.1</u> et appuyez sur la touche ENTRÉE. L'écran principal du récepteur de fax s'affiche. (Pour accéder au FAX-30 à l'aide d'une touche, créez un signet.)

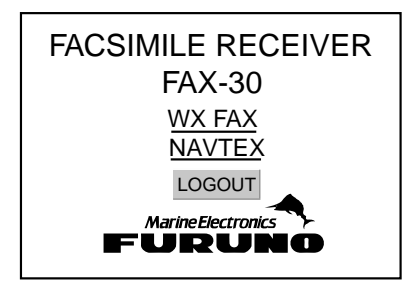

 Cliquez sur WX FAX pour le fax ou sur NAVTEX pour le Navtex afin d'afficher l'écran du mode veille correspondant. C'est sur cet écran que vous commencez toutes les opérations liées au Fax et au Navtex.

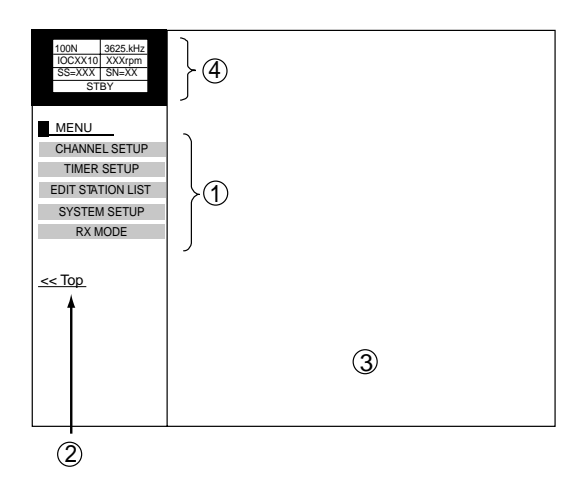

Écran du mode veille du fax

- 1: menu principal
- ②: cliquez pour revenir à l'écran principal.
- ③: les images des fax reçus s'affichent sous forme de vignettes.
- (4): données d'image des fax

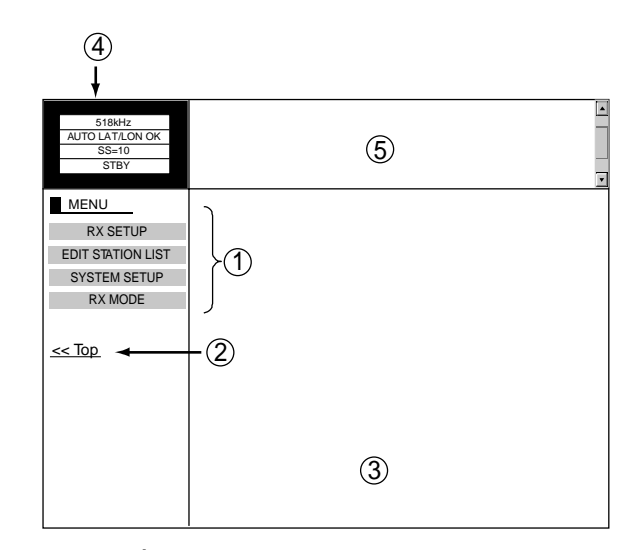

Écran du mode veille du Navtex

- 1: menu principal
- 2: cliquez pour revenir à l'écran principal.
- ③: zone d'affichage des messages Navtex
- ④: données de messages Navtex
- 5: liste des messages Navtex

#### **Déconnexion**

- Dans l'écran du fax ou du navtex, cliquez sur « <Top » pour revenir au premier écran de réception de fax.
- Cliquez sur LOGOUT pour déconnecter le PC du FAX-30.

#### Réception automatique de fax

 Dans l'écran du mode veille du fax, cliquez sur TIMER SETUP puis sur PROGRAM LIST pour afficher les périodes de réception en mode FAX. Hors de ces plages horaire le FAX 30 sera en mode Navtex.

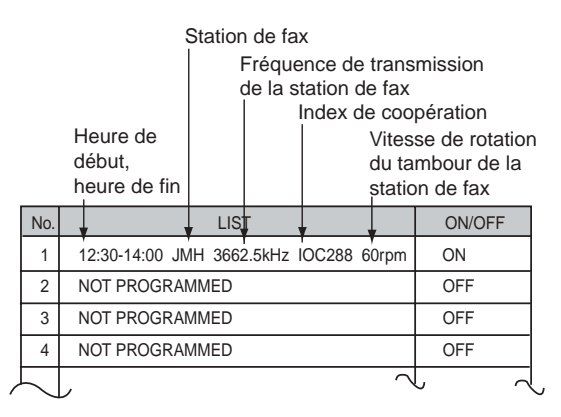

 Cliquez sur la colonne LIST à définir. Par exemple, cliquez sur la colonne centrale du N° 1. Le menu du programme synchronisation suivant s'affiche.

| TIMER PROGRAM No.1 |                      |  |
|--------------------|----------------------|--|
|                    |                      |  |
| ZONE               | 1: NORTHWEST PACIFIC |  |
| STATION            | 0: JMH/TOKYO 1 🔻     |  |
| CHANNEL            | AUTO 🔻               |  |
| IOC                | AUTO 🔻               |  |
| SPEED              | AUTO 🔻               |  |
| START TIME         | 00 00                |  |
| END TIME           | 00 00                |  |
| FREQUENCY          | 00000.0 kHz          |  |
|                    | ○ ON                 |  |
| OK ERASE           |                      |  |
| < back             |                      |  |

- 3. Cliquez sur la flèche de ZONE et choisissez la zone voulue.
- 4. Cliquez sur la flèche de STATION et choisissez la station voulue.
- 5. Cliquez sur la flèche de CHANNEL et choisissez le canal voulu.
- 6. Cliquez sur la flèche de IOC et choisissez l'IOC voulu ou AUTO.
- 7. Cliquez sur la flèche de SPEED et choisissez la vitesse voulue.
- 8. Saisissez l'heure et début et l'heure de fin.
- 9. Cliquez sur ON en dessous de FREQUENCY.
- 10. Cliquez sur OK.
- Cliquez plusieurs fois sur « <back » ou sur le bouton Back pour revenir au menu principal.
- Reprenez les opérations 1 à 13 pour définir un autre programme de synchronisation.
- 13. Dans l'écran du mode veille du fax, cliquez sur TIMER SETUP.
- 14. Cliquez sur PROGRAM LIST.
- 15. Cliquez sur START.
- 16. Cliquez sur OK.
- 17. Cliquez sur « <back » ou sur le bouton Back pour revenir au menu principal.

# Affichage des messages Navtex

En haut de l'écran du mode veille Navtex, cliquez sur le numéro du message.

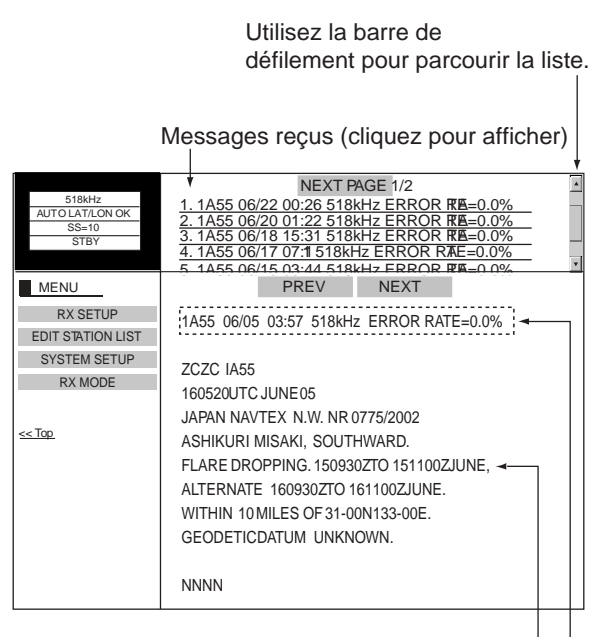

Texte du message

Données de messages Navtex

IA55 : ID de station (I), catégorie (A), n° de message (55)
06/05: date de réception
03:57: heure de réception
518kHz : fréquence
Taux d'erreurs